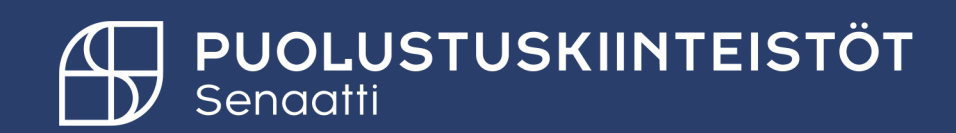

## Hakujen tekeminen

PK ulkoinen käyttäjä 18.2.2025

Tiina Hämäläinen Tiina.hamalainen@senaatti.fi

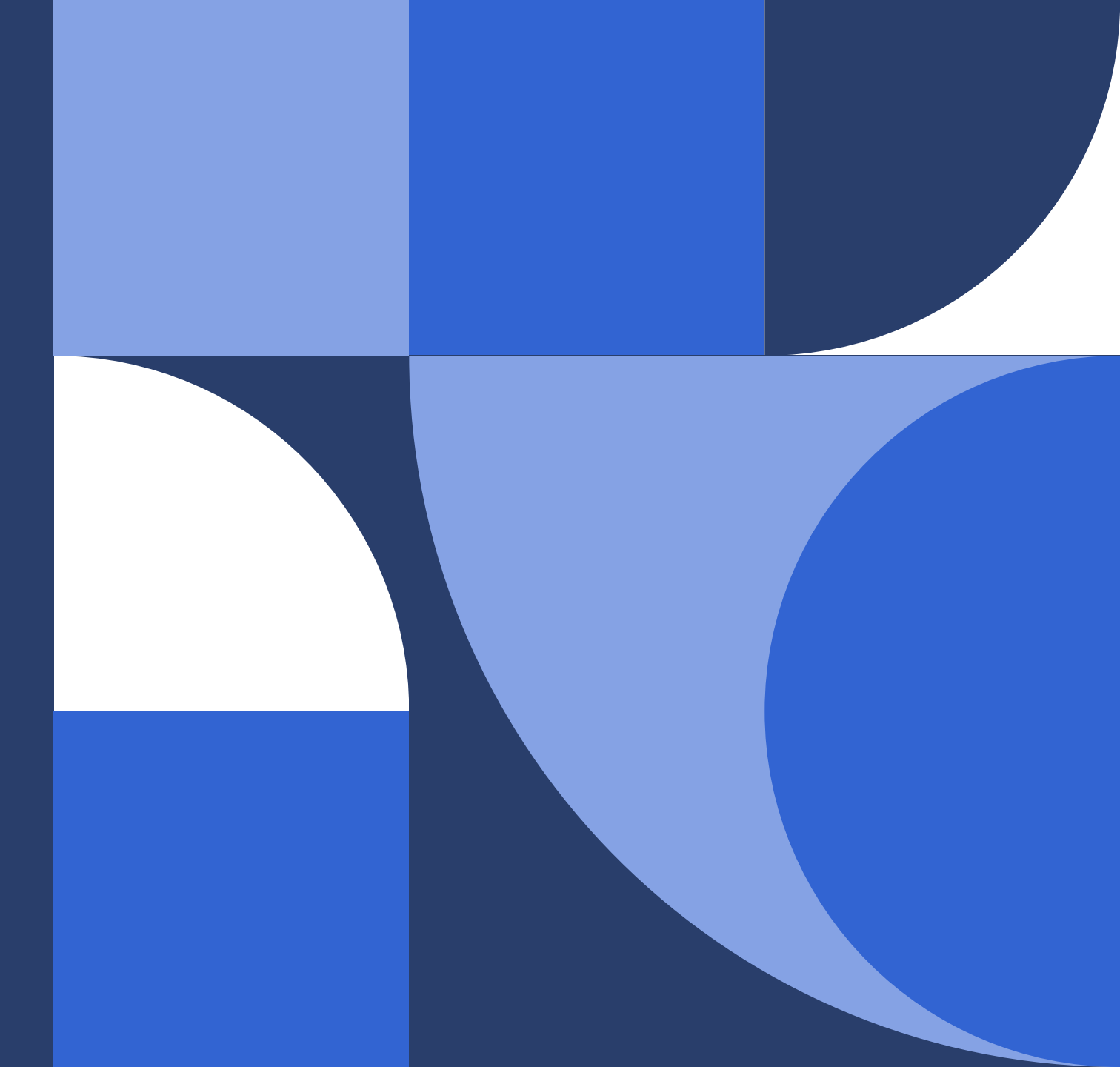

#### Yksinkertainen haku

- Oletuksena Handissa on yksinkertainen hakutoiminnallisuus.
- Hakukentän perässä olevasta laatikosta, pystyt katsomaan mistä kentistä haku tapahtuu.

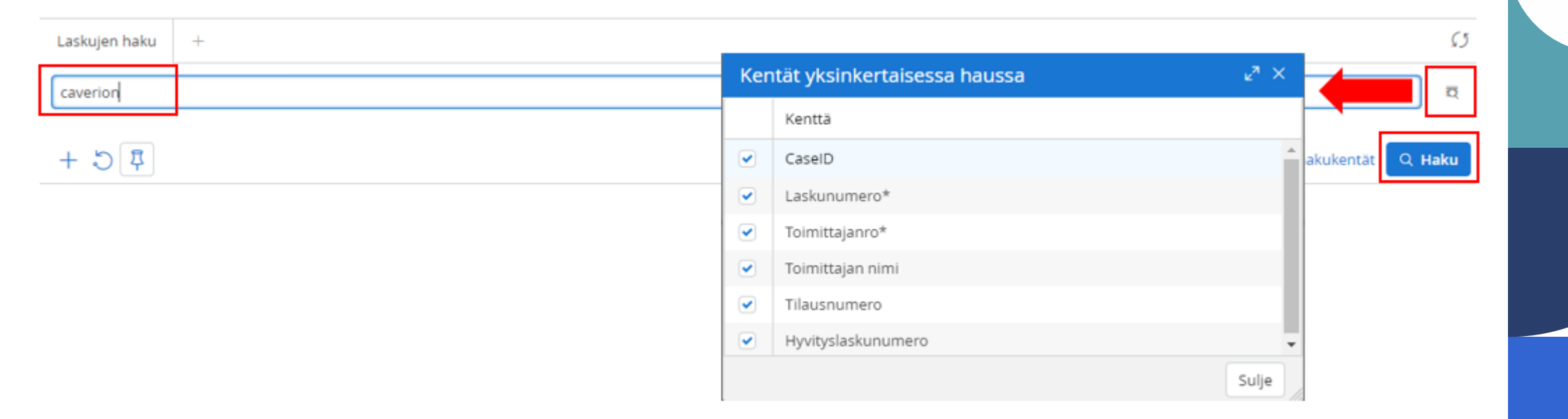

- Syötä yksinkertaisen haku -kenttään haluttu arvo.
- Paina tämän jälkeen Haku –painiketta. Saat hakutuloksena kaikki hakuarvoa vastaavat hakutulokset.

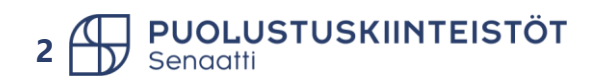

### Hakukriteerien käyttö

- 1) Hakukriteereiksi voit valita halutun kriteerin.
- 2) Voit selata lisää hakukriteerejä.
- 3) Operaattori näkyvät sinulle, mikäli olet valinnut ne omissa asetuksissa. Istuntokohtaisesti saat ne
  - $\mathcal{F}$  valinnasta.

3

4) Voit kirjoittaa haluamasi hakusanan tai valita alasvetovalikosta (riippuu operaattorista sekä järjestelmään viedyistä tiedoista). Toimittajaa voi esimerkiksi hakea sana osalla %caverion%. Toimittajanumero-kentässä voit toimittajaa hakea myös nimellä.

| Laskujen haku +                                |                                          |                    |    |  |  |  |  |  |  |
|------------------------------------------------|------------------------------------------|--------------------|----|--|--|--|--|--|--|
| Yksinkertainen haku                            | 3)                                       | 4) a               | Â  |  |  |  |  |  |  |
| CaseID                                         | EQUAL                                    | ×                  | l  |  |  |  |  |  |  |
| Organisaatio<br>CaselD                         | LIKE                                     | ×                  | ł  |  |  |  |  |  |  |
| Laskunumero*<br>Toimittaianro*                 | EQUAL                                    | ✓ ×                |    |  |  |  |  |  |  |
| Toimittajan nimi<br>Valuutta*                  |                                          | Piilota hakukentät | Ē. |  |  |  |  |  |  |
| Bruttosumma*                                   |                                          |                    |    |  |  |  |  |  |  |
| Tilausnumero<br>Aktiivinen askel.Kierron askel | na hae nainiketta listataksesi tulokset  |                    |    |  |  |  |  |  |  |
| Laskupaiva*                                    | la nae paninketta listataksesi tulokset. |                    |    |  |  |  |  |  |  |

#### Hakuoperaattorit

- LESS THAN -Haku listaa tulokset, joissa numeerisen kentän arvo on pienempi kuin hakukriteerissä asetettu arvo.
- LESS THAN OR EQUAL -Haku listaa tulokset, joissa numeerisen kentän arvo on pienempi tai sama kuin hakukriteerissä asetettu arvo.
- EQUAL -Haku listaa tulokset, joissa arvo on täysin sama kuin hakukriteerissä asetettu arvo (numeerinen tai sana).
- EQUAL -Haku listaa tulokset, joissa arvo on täysin osittain sama kuin hakukriteerissä asetettu arvo. Tämän kanssa voit käyttää sanan katkaisumerkkiä %
- NOT EQUAL -Haku listaa tulokset, joissa arvo ei ole sama kuin hakukriteerissä asetettu arvo (numeerinen tai sana).
- GREATER THAN -Haku listaa tulokset, joissa numeerisen kentän arvo on suurempi kuin hakukriteerissä asetettu arvo.
- GREATER THAN OR EQUAL -Haku listaa tulokset, joissa numeerisen kentän arvo on suurempi tai sama kuin hakukriteerissä asetettu arvo.
- BETWEEN Haku listaa tulokset, joissa arvo sopii annetulle välille. Voi käyttää esim. päivämääräkenttiin tai numeerisiin kenttiin.
- NOT BETWEEN -Haku listaa tulokset, joissa arvo ei ole annetulla välillä. Voi käyttää esim. päivämääräkenttiin tai numeerisiin kenttiin.
- IN -Aktivoi kentän johon voidaan asettaa useita arvoja, ja haku listaa tulokset joista löytyy samoja arvoja.
- NOT IN -Aktivoi kentän johon voidaan asettaa useita arvoja, ja haku listaa tulokset joissa arvo ei ole sama.
- IS NULL Haku listaa tulokset, joissa kenttään ei ole koskaan asetettu arvoa.
- IS NOT NULL -Haku listaa tulokset, joissa kenttään on annettu arvo (myös ne, joissa arvo on otettu jälkikäteen pois).

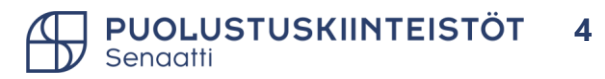

#### Suodatinkentän käyttö

- Suodatin rivin saat näkyviin omista asetuksista oletukseksi tai istunto kohtaisesti.
  - Oletus asetukseksi ->

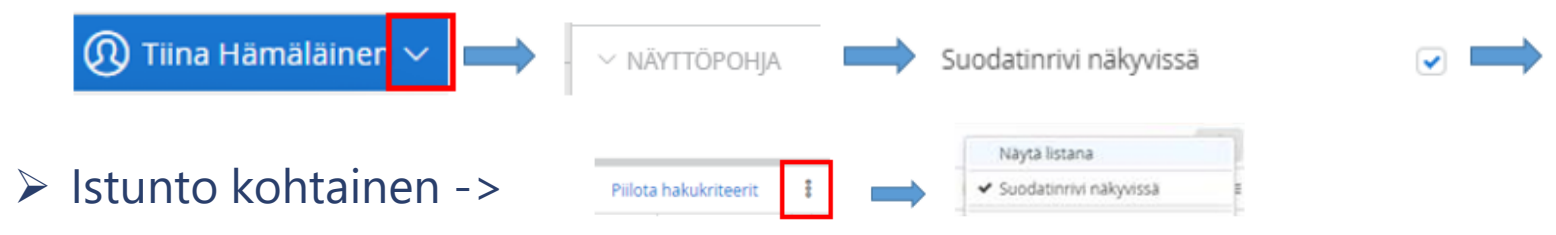

- Suodatin-kentässä voit tehdä rajauksia.
- Etsi haluamasi sarake.
- Lisää sen alle tekstiä, jolla haluat tehdä rajauksen.
  - > Alla esimerkissä rajattu toimittaja.

|   | Organisaatio | Alue | Toimittajanro* | Toimittajan nimi    | Laskunumero*       | Erăpăivă   | Maksupäivä | = |
|---|--------------|------|----------------|---------------------|--------------------|------------|------------|---|
| V | ~            |      |                | %puolustus%         |                    | ~          | ~          |   |
| 0 | 30 Puolust   | PK10 | 10000020       | Puolustusministeriö | <b>%</b> 852369411 | 31.12.2020 |            |   |
|   | 30 Puolust   | PK10 | 10000020       | Puolustusministeriö | % PK2021229_1      |            |            |   |
|   | 30 Puolust   |      | 10000020       | Puolustusministeriö | � ulkkari          | 12.12.2020 |            |   |
|   | 30 Puolust   | PK10 | 10000020       | Puolustusministeriö | <b>%</b> 8123456   | 31.12.2020 |            |   |

Tallenna

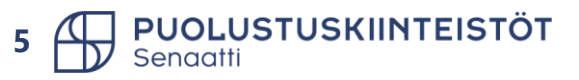

## Hankintapyyntöjen/tilausten haku

#### Hankintamoduuli

- Hankinta -> Valvonta -> Omat hankintapyynnöt -> voit etsiä niitä hankintapyyntöjä, joissa olet tekijänä.
- Hankinta -> Valvonta -> Omat ostotilaukset -> voit etsiä niitä tilauksia, joissa olet tekijänä tai omistajana.

#### Tilaukset moduuli

- Omat tilaukset: voit etsiä niitä tilauksia, joissa olet omistajana.
  - Omat avoimet ostotilaukset –> tilaukset, joissa on vielä avointa saldoa.
  - Omat suljetut ostotilaukset -> tilaukset, joissa ei ole avointa laskuttamatonta saldoa tai itse suljetut tilaukset.
  - Omat suljetut tilaukset -> tilaukset, jotka olet sulkenut.

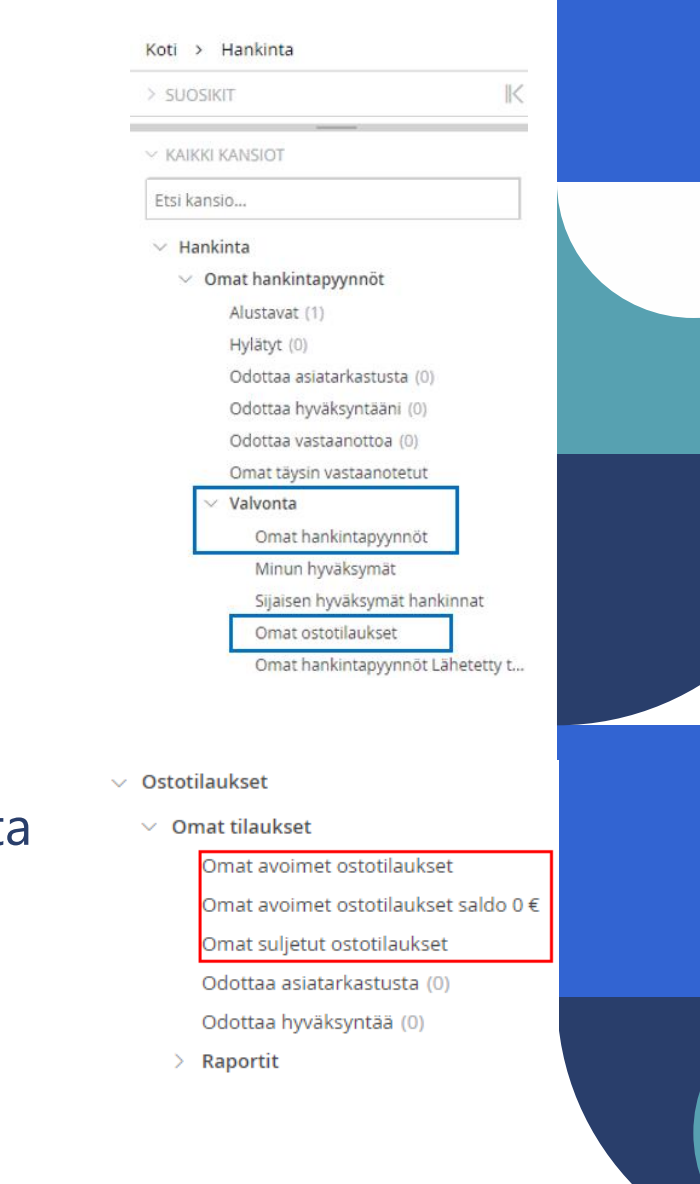

## Laskujen haku

PUOLUSTUSKIINTEISTÖT

- Laskujen haku -> Laskut moduuli -> Seuranta -> Laskujen haku tai laskujen haku riveiltä.
- Laskujen hakussa voit hakea laskuja laskujen otsikkotiedoilla.
- Esimerkki -> Haku rajattu toimittajanumeroilla 10002993 ja 500009

| Organisa | Palvelual | Toimittajanro*    | Toimittajan nimi  | Tiliöintiko | Laskunumer           | Eräpäivä   | Maksupäi | Nettosumma* | Brutt ≡ |
|----------|-----------|-------------------|-------------------|-------------|----------------------|------------|----------|-------------|---------|
| A        |           |                   |                   |             |                      |            |          |             |         |
| 30 Puolu |           | <b>%</b> 10002993 | Caverion Suomi Oy |             | % ulkkari testi 3 I  | 06.05.2021 |          | 10,00       |         |
| 30 Puolu | PK10      | � 5000009         | Caverion Suomi Oy |             | <b>%</b> PK2310572_1 | 26.07.2023 |          | 1 000,00    |         |

- Laskujen haku riveiltä voit hakea laskuja laskujen tiliöintitiedoilla.
- Esimerkki -> Haku rajattu toimittajanumeroilla 10002993 ja 500009

| Organisaatio ^          | CaseID  | Toimittajanro* | Toimittajan nimi  | Bruttosumma* | Ostotuote | Kirjanpidon tili 🛛 ≡ |
|-------------------------|---------|----------------|-------------------|--------------|-----------|----------------------|
| $\nabla$                |         |                |                   |              |           |                      |
| 30 Puolustuskiinteistöt | 96 468  | 10002993       | Caverion Suomi Oy | 12,40        |           | 1760                 |
| 30 Puolustuskiinteistöt | 96 468  | 10002993       | Caverion Suomi Oy | 12,40        | 21213     | 4603                 |
| 30 Puolustuskiinteistöt | 277 874 | 5000009        | Caverion Suomi Oy | 1 240,00     |           | 1760                 |
| 30 Puolustuskiinteistöt | 277 874 | 5000009        | Caverion Suomi Oy | 1 240,00     | 11119     | 4666                 |

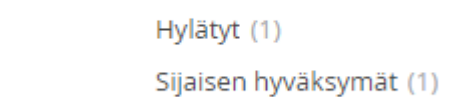

Laskujen haku

 $\sim$ 

Seuranta

Laskujen haku riveiltä

#### Hakutuloksen vienti Exceliin

- Kun olet saanut ruudullesi rajattua haluamasi laskut / tilaukset, voit viedä ne Exceliin seuraavasti:
- 1) Valitse Exceliin siirrettävät rivit. Voit valita kerralla kaikki.
- 2) Valitut kohteet -> Valitse *Vie taulukkoon*.
- 3) Valitse avautuvasta ikkunasta mihin Excel-muotoon tiedot haluat ja klikkaa *Vienti*.

| V KAIKKI KANSIOT                                           |   | + 5      | 章                  |             |                |           |              |                       |   |    |                         |            |                   | Näytä hakukentät | Q Haku |
|------------------------------------------------------------|---|----------|--------------------|-------------|----------------|-----------|--------------|-----------------------|---|----|-------------------------|------------|-------------------|------------------|--------|
| Etsi kansio                                                | h | đ        | v <b>j</b> littu 🗸 |             |                | 9 valittu | -2)          | Valitut kohteet 🚿     | / |    |                         | Piil       | ota hakukriteerit | Tallenna näkym   | i E    |
| <ul> <li>Omat laskut</li> </ul>                            |   |          | Organ 🗠            | ∕ Kaikki    | То             | Organ     | isa          | Vie taulukkoon        | _ | ko | Laskunumer              | Erapaiva   | Maksupäi          | Nettosumma*      | Brutt  |
| Vastaanottoa odottavat laskut (0)                          |   | $\nabla$ |                    | D Ei mitään |                | organ     |              | Cähkänneti            | _ |    |                         |            |                   |                  |        |
| Vahvistettavat laskut (6)                                  |   |          | 30 Puo             | 8 Käännä    | ۹V             |           | V            | Sankoposti            |   |    | % PK2121628_1           | 30.12.2021 |                   | 800,00           |        |
| Asiatarkastusta odottavat (0)<br>Hyväksyntää odottavat (0) |   |          | 30 Puolu           | PK10        | ۹ 🗸            | 30 Puo    | olu          | Tulosta               |   | 1  | % PK2210122_2           | 12.05.2022 |                   | 100,00           |        |
| Omat kyselyä odottavat (0)                                 | Ľ |          | 30 Puolu           | PK1000      | <b>%</b> 10110 | 0526 RT   | TO Sahkō O   | y                     | • |    | % PK2210122_1           | 13.05.2022 |                   | 100,00           |        |
| Omat selviteltävät (0)                                     | h |          | 30 Puolu           |             | <b>%</b> 10024 | 4885 Su   | uunnitteluto | oimisto Enertel Oy    |   |    | Valitse kohde           | twooi      |                   |                  |        |
| Manuaalista kohdistusta odot (1)                           |   |          | 30 Puolu           | PK1000      | \$ 000         | 01 Ra     | akennustoir  | nisto Lainio & Laivor |   |    | Valitse Konde           | 'YPP'      |                   |                  |        |
| <ul> <li>Omat poikkeukset</li> </ul>                       |   |          |                    |             | 0000           | 01        |              |                       |   |    |                         |            |                   |                  |        |
| > Kohdistuspoikkeamat - Kai (2)                            |   |          | 30 Puolu           |             | <b>%</b> 10024 | 4885 Su   | uunnitteluto | oimisto Enertel Oy    |   |    | Tulostuva tiedostomuoto |            |                   |                  |        |
| > Poikkeukset - Kaikki Sopim (0)                           |   |          | 30 Puolu           | PK1000      | <b>%</b> 000   | 01 Ra     | akennustoir  | nisto Lainio & Laivor |   |    |                         |            |                   |                  |        |
| Kohdistuspoikkeamat - Sij (2)                              |   |          | 30 Puolu           | PK1000      | <b>€</b> 000   | 01 Ra     | akennustoir  | nisto Lainio & Laivor |   |    |                         |            |                   |                  |        |
| <ul> <li>Seuranta</li> <li>Laskujen haku</li> </ul>        |   |          | 30 Puolu           | PK1000      | <b>%</b> 5001  | 291 R1    | TO Sähkö O   | у                     |   |    |                         |            | 3)                | <b>Vienti</b> Pe | ruuta  |

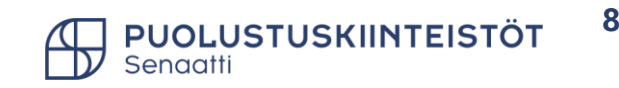

#### Suodatustuloksen vienti Exceliin

- Suodatustuloksen voit viedä Exceliin käännetyllä suodatuksella.
- Tee haluttu haku ja/tai suodata haluttu sarake. Voit tehdä myös rajata hakua hakukriteereillä.
  - 1) Tee suodatus halutussa sarakkeessa.
  - 2) Valitse **Suodata kaikki.**
  - 3) Valitse Valitut kohteet -> Vie taulukkoon.
  - 4) Valitse avautuvasta ikkunasta mihin Excel-muotoon tiedot haluat ja klikkaa Vienti.
- Mikäli teet useamman viennin Exceliin eri suodatuksella -> Valitse ensin suodattamaton valinta ja tee sen jälkeen vasta uusi suodatus.

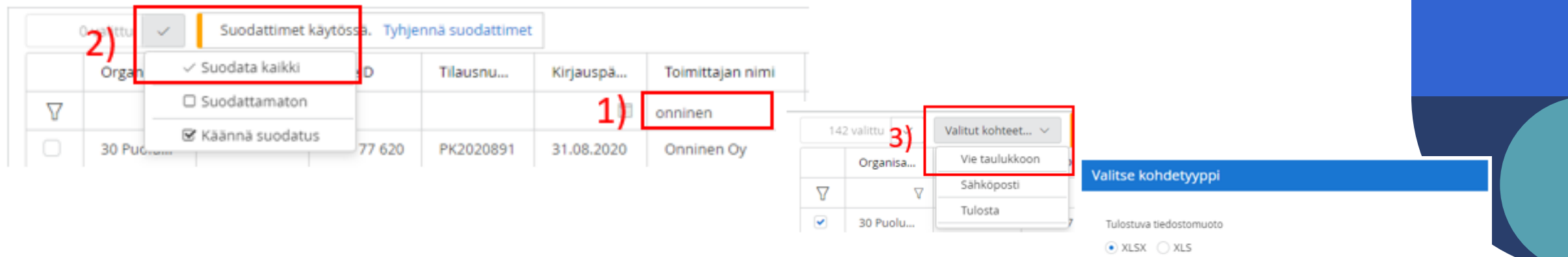

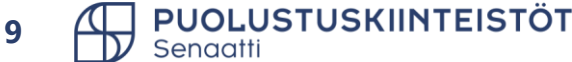

# Haku- ja suodatustulosten vienti Exceliin - rajaukset

- Hakutulosten vienti Exceliin on rajattu seuraavasti:
  - > Haun rajaus tehty on tehty hakukriteereillä -> rajaus 10 000 riviä.

| Ostotilaukset (12468) + |       |          |                                                       |
|-------------------------|-------|----------|-------------------------------------------------------|
| Yksinkertainen haku     |       |          | Vienti peruttu                                        |
| Omistaja 🗸 🗸            | EQUAL | ✓ TiinaH | Viennille asetettu maksimi case-määrä (10000) vlittvi |
| Tilausnumero            | LIKE  | ~        | ,,,                                                   |
| Toimittaja nro 🗸 🗸      | EQUAL | ~        | V Ok                                                  |

#### > Haku rajattu suodattimella -> rajaus 5 000 riviä.

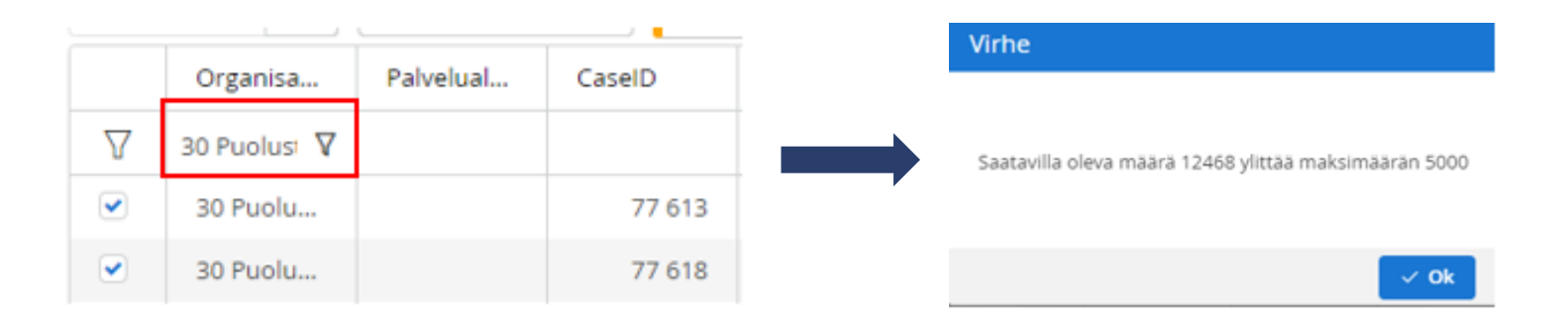

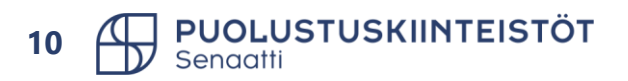

## Tallennetut näkymät

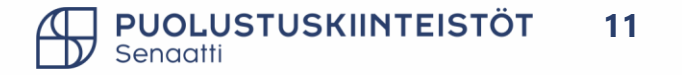

#### Tallennetut näkymän tekeminen

- Virtuaali-kansioissa, joissa on haku-toiminto, voit tallentaa omia näkymiä.
- Voit valita halutut hakukriteerit, sarakejärjestystä voit muuttaa ja suodataan halutun tuloksen.
- Tallennetut näkymät tehdään moduulikohtaisesti.
- Voit tehdä useampi näkymiä ja tallentaa ne.
- 1) Kun ole tehnyt halutun näkymän valitse Tallenna näkymä.
- 2) Anna näkymälle nimi.

PUOLUSTUSKIINTEISTÖT

3) Jos jätä valinnat *tallenna suosikkeihin,* moduuli aukeaa tallennettuun näkymään.

#### 4) Tallenna.

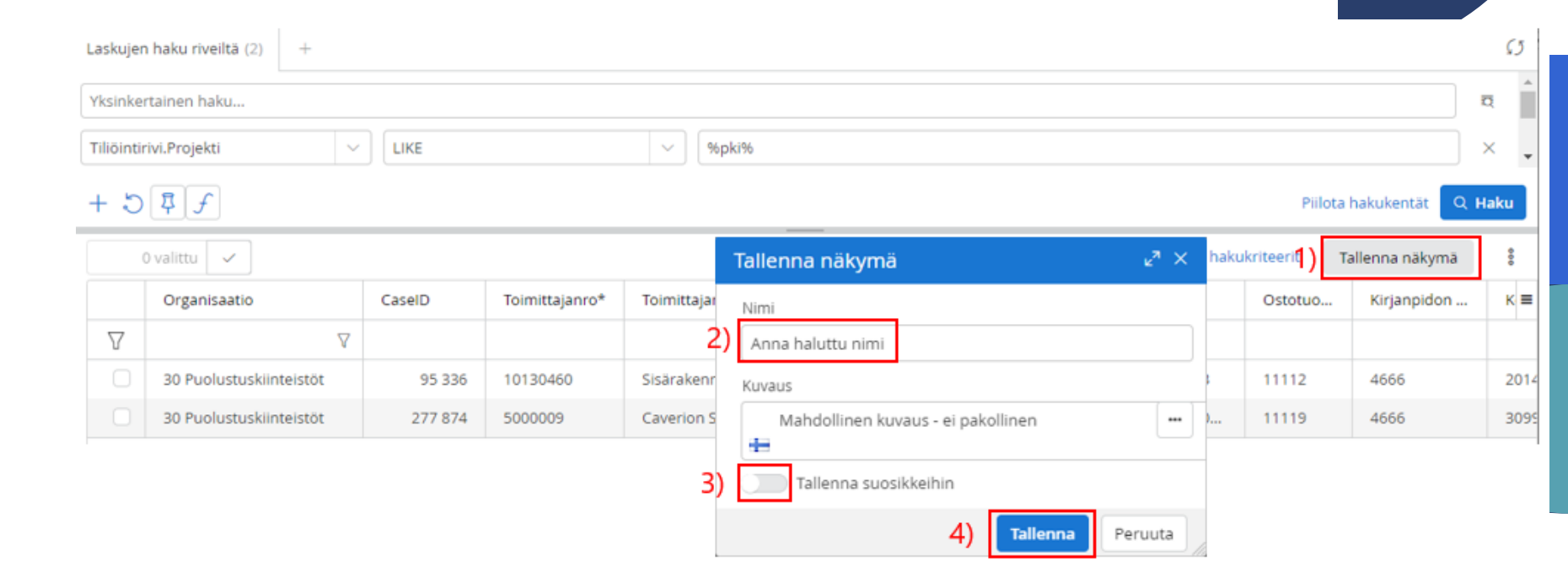

#### Tallennetun näkymän käyttö

- Avaa tallennetut näkymät.
- Valitse haluamasi tallennettu näkymä ja paina Haku-valintaa.

| Koti > Laskut > Anna haluttu nimi                     |            |                         |         |                |                         |              |                |              |              |                |      |  |
|-------------------------------------------------------|------------|-------------------------|---------|----------------|-------------------------|--------------|----------------|--------------|--------------|----------------|------|--|
| > SUOSIKIT IK                                         | Anna ha    | na haluttu nimi (2) +   |         |                |                         |              |                |              |              |                |      |  |
| ✓ TALLENNETUT NÄKYMÄT                                 | Yksinke    | ksinkertainen haku      |         |                |                         |              |                |              |              |                |      |  |
| Etsi kansio                                           | Tiliõintir | rivi.Projekti $\lor$    | LIKE    |                | ✓ 96pki%                |              |                |              |              |                | ×    |  |
| <ul> <li>Laskut</li> <li>Anna haluttu nimi</li> </ul> | + 5        | + 5 厚 チ                 |         |                |                         |              |                |              |              |                |      |  |
|                                                       |            | 0 valittu 🗸             |         |                |                         |              |                | Piilota haku | kriteerit T. | allenna näkymä | 000  |  |
|                                                       |            | Organisaatio            | CaseID  | Toimittajanro* | Toimittajan nimi        | Bruttosumma* | Tiliöintisumma | Projekti     | Ostotuo      | Kirjanpidon    | к≡   |  |
|                                                       | $\nabla$   | V                       |         |                |                         |              |                |              |              |                |      |  |
|                                                       |            | 30 Puolustuskiinteistöt | 95 336  | 10130460       | Sisärakenne Toivanen Oy | 1 240,00     | 1 000,00       | PKI1283      | 11112        | 4666           | 2014 |  |
|                                                       |            | 30 Puolustuskiinteistöt | 277 874 | 5000009        | Caverion Suomi Oy       | 1 240,00     | 1 000,00       | PKI2000      | 11119        | 4666           | 3099 |  |

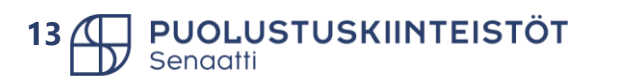

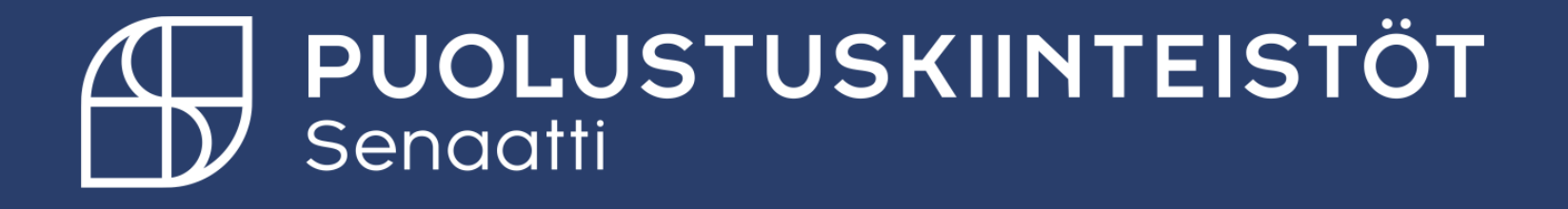